Для выставления посещаемости студента на уроке вам необходимо:

## 1.Перейти в задел «Журналы» и выбрать свою групп

|   | 🕵 🕷                                                | осковской о                              | бласти                  | <b>714</b>     | 2          |          |                 |         | Q                 |               |  |
|---|----------------------------------------------------|------------------------------------------|-------------------------|----------------|------------|----------|-----------------|---------|-------------------|---------------|--|
| 1 | образование до                                     |                                          | дод                     | ПРОФИ.         | ль о       | бщение   | приложи         | ния     | ия олимпиа        |               |  |
|   | Рабочий                                            | істол Мо                                 | оя школа                | Мои классы     | Отчеты     | Журналы  | Расписание      | Домашні | ие задания        | KTI           |  |
|   | гапоу мо м<br>Журна                                | ІЦК – Техник<br>Э <b>ЛЫ</b>              | ум имени                |                |            | 2        |                 |         | Образова<br>ГАПОУ | ателы<br>/ MC |  |
|   | Классы                                             | Надомно                                  | е обучение              | Поурочное      | планирован | ие Резул | ьтаты ЕГЭ и ОГЭ |         |                   |               |  |
|   | <ul> <li>2</li> <li>Т</li> <li>Просмотр</li> </ul> | 020/202<br>Гекущий год<br>Печать Эк<br>2 | 1 учебнь<br>кспорт<br>З | ый год<br>4    |            |          |                 |         |                   |               |  |
|   | 101-ПМ<br>102-С                                    | 902-C<br>906-Д                           | 800-A<br>802-C          | 700-T<br>702-C | 3          |          |                 |         |                   |               |  |
|   | 103-Э                                              | 907-B                                    | 805-ЛИ                  | 703-Э          |            |          |                 |         |                   |               |  |
|   | 106-Д                                              | 909-M                                    | 807-B                   | 705-Л          |            |          |                 |         |                   |               |  |
|   | APB-03                                             | APB-93                                   | 808-П                   | 706-Д          |            |          |                 |         |                   |               |  |
|   | ДC-01                                              | M-90                                     | APB-83                  | 707-B          |            |          |                 |         |                   |               |  |
|   | M-01                                               | MKX-94                                   | MKX-84                  |                |            |          |                 |         |                   |               |  |
|   | MKX-04                                             | 0Д-97                                    | ОД-87                   |                |            |          |                 |         |                   |               |  |

## 2. Выбрать день в разделе «Журнал за день»

| KJIACC 700-1                                                                                                    |                                                                                                    |                                                                                                    |  |  |  |  |
|----------------------------------------------------------------------------------------------------|----------------------------------------------------------------------------------------------------|----------------------------------------------------------------------------------------------------|--|--|--|--|
| Журнал за день                                                                                                    | Журнал за неделю                                                                                                    | Журнал предмета                                                                                                    |  |  |  |  |
| <Пред След><br>Октябрь 2020<br>Пн Вт Ср Чт Пт Сб Вс<br>1 2 3 4<br>5 6 7 8 9 10 11<br>12 13 14 15 16 17 18<br>19 20 21 22 23 24 25<br>26 27 28 29 30 31 | <Пред След><br>Ноябрь 2020<br>№ нед. Пн Вт Ср Чт Пт Сб Вс<br>44 26 27 28 29 30 31 1<br>45 2 3 4 5 6 7 8<br>46 9 10 11 12 13 14 15<br>47 16 17 18 19 20 21 22<br>48 23 24 25 26 27 28 29<br>49 30 1 2 3 4 5 6 | ОГСЭ.03 Ин.яз. в ПД<br>ОГСЭ.04 Физ-ра<br>ОП.10 Программир-<br>ние<br>(700-Т) МДК 02.01<br>(700-Т) МДК 02.02<br>МДК 03.01 (700-Т)<br>МДК 04.01 (700-Т)<br>(700-Т) МДК 01.02 |  |  |  |  |

## 3. Выставить или отредактировать посещаемость вашего студента на уроке

| 🛨 Стартовая уч   | ителя > Журналы                   |        |     |                           |     |                             |     |                             |     |                             |     |                             |                    |
|------------------|-----------------------------------|--------|-----|---------------------------|-----|-----------------------------|-----|-----------------------------|-----|-----------------------------|-----|-----------------------------|--------------------|
| Журнал           | < 🕨 за 01.10 📑                    |        |     |                           |     |                             |     |                             |     |                             |     | + H                         | аписать классу     |
| Классный руковод | итель: Дмитрий Михайлович Кутузов |        |     |                           |     |                             |     |                             |     |                             |     |                             |                    |
| Knacc: 700       |                                   |        |     |                           |     |                             |     |                             |     |                             |     | Памятка по                  | заполнению журнала |
| 10               |                                   | З урок |     | 4 урок<br>ОГСЭ.04 Физ. ра |     | 5 урок<br>МДК 03.01 (700-Т) |     | 6 урок<br>МЛК 03.01 (700.T) |     | 7 урок<br>МЛК 03.01 (700.T) |     | 8 урок<br>МЛК 03.01 (700.T) |                    |
| NE               | Обучающиеся                       | ПР     | отв | ΠP                        | отв | ΠP                          | отв | ΠP                          | отв | ΠP                          | отв | ΠP                          | отв                |
| 1                |                                   |        |     |                           |     |                             |     |                             |     |                             |     |                             |                    |
| 2                |                                   |        |     |                           |     |                             |     |                             |     |                             |     |                             |                    |
| 3                |                                   |        |     |                           |     |                             |     |                             |     |                             |     |                             |                    |
| 4                |                                   | н      |     | н                         |     |                             |     |                             |     |                             |     |                             |                    |
| 5                |                                   | н      |     |                           |     |                             |     |                             |     |                             |     |                             |                    |
| 6                |                                   |        |     |                           |     |                             |     |                             |     |                             |     |                             |                    |
| 7                |                                   |        |     |                           | 5   |                             |     |                             |     |                             |     |                             |                    |
| 8                |                                   |        |     |                           |     |                             |     |                             |     |                             |     |                             |                    |
| 9                |                                   |        |     |                           |     |                             |     |                             |     |                             |     |                             |                    |
| 10               |                                   |        | 3   |                           |     |                             |     |                             |     |                             |     |                             |                    |
| 11               |                                   |        |     |                           | 4   |                             |     |                             |     |                             |     |                             |                    |
| 12               |                                   |        |     |                           |     |                             |     |                             |     |                             |     |                             |                    |
| 13               |                                   |        |     |                           |     |                             |     |                             |     |                             |     |                             |                    |
| 14               |                                   |        |     |                           |     |                             |     |                             |     |                             |     |                             |                    |
| 15               |                                   |        | 5   |                           |     |                             |     |                             |     |                             |     |                             |                    |
| 16               |                                   |        |     |                           | 4   |                             |     |                             |     |                             |     |                             |                    |
| 17               |                                   |        |     |                           |     |                             |     |                             |     |                             |     |                             |                    |
| 18               |                                   |        | 3   |                           |     |                             |     |                             |     |                             |     |                             |                    |
| 19               |                                   |        |     |                           |     |                             |     |                             |     |                             |     |                             |                    |
| 20               |                                   |        |     |                           |     |                             |     |                             |     |                             |     |                             |                    |
|                  |                                   |        |     |                           |     |                             |     |                             |     |                             |     |                             |                    |

## Посещаемость

Необходимо использовать для ввода с клавиатуры только следующие символы:

- н «маленькая», для обозначения отсутствия по неуважительной причине;
- п «маленькая», для обозначения отсутствия по уважительной причине;
- **б** «маленькая», для обозначения отсутствия по причине болезни;
- **о** «маленькая», для обозначения опоздания на урок;
- **сп** «маленькие», для обозначения свободного посещения (на период карантина).

**Ф** В соответствии со стандартами для бумажных форм журналов в форме печати «о» не учитываются, «б» и «п» превращаются в «н».